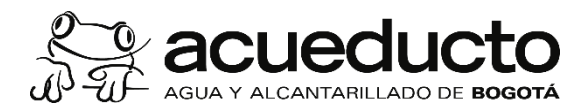

Si usted no va remitir la caracterización de sus vertimientos porque considera que su descarga se define según el artículo 2 de la Resolución 0631 de 2015 como agua residual doméstica "Aguas Residuales Domésticas, (ARD): Son las procedentes de los hogares, así como las de las instalaciones en las cuales se desarrollan actividades industriales, comerciales o de servicios y que correspondan a: 1. Descargas de los retretes y servicios sanitarios. 2. Descargas de los sistemas de aseo personal (duchas y lavamanos), de las áreas de cocinas y cocinetas, de las pocetas de lavado de elementos de aseo y lavado de paredes y pisos y del lavado de ropa (No se incluyen las de los servicios de lavandería industrial)" y dado que la EAAB-ESP., no es la entidad competente para definir su situación, por favor siga los pasos a continuación para reportar su estado, esta información será remitida a la autoridad ambiental.

1. En la página principal <u>www.acueducto.com.co</u> diríjase a la opción mi cuenta.

| E / Ye                                      |                                 | UCTO<br>Ado de Bogota        |                                           | BOGOT                                                   |
|---------------------------------------------|---------------------------------|------------------------------|-------------------------------------------|---------------------------------------------------------|
| R                                           | MI CUENTA<br>Ingrese o registre |                              | Soy un <u>Usuario</u>                     | Atención al usuario Acueducto y alcantarillado Ambiente |
| Cono                                        | uracion z<br>zca la factura     | Delense                      | oría del usuario                          | La empresa Contrate con Nosotros 🔍                      |
| Qué hacer en caso de<br>Copia de la factura |                                 | Debere<br>los usua<br>CORREG | s y derechos de<br>arios<br>D ELECTRÓNICO | Reconnectamos el servicio a 38 mil familias             |
| Pago<br>Dónd                                | <b>is</b><br>le pagar           | CONTRA                       | ASEÑA                                     | que no lo tenian por faita de pago.                     |

2. Seleccione la opción registre su cuenta:

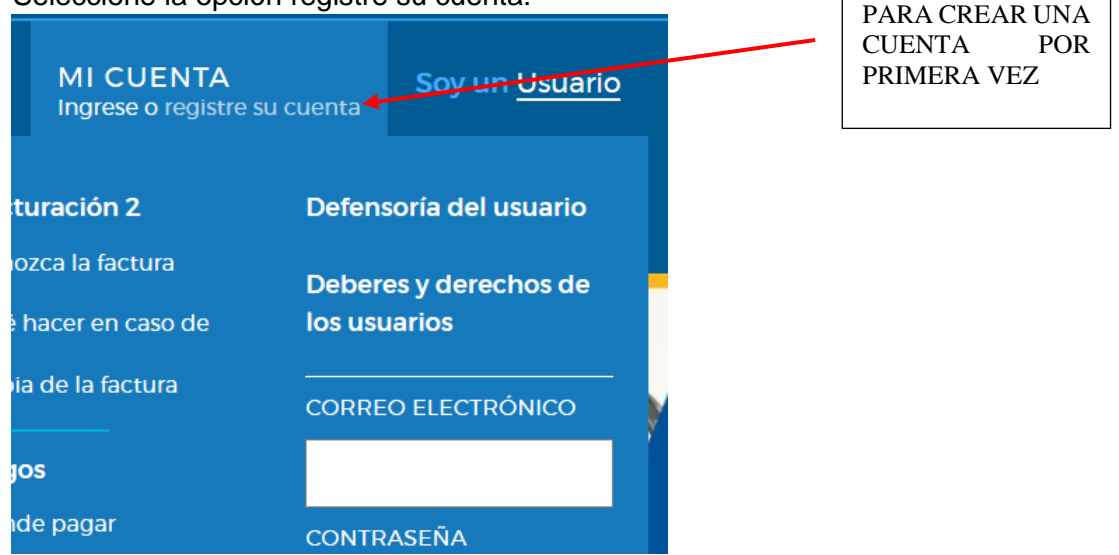

Av. Calle 24 # 37-15. Código Postal: 111321. PBX: (571) 3447000. www.acueducto.com.co Bogotá D.C. - Colombia MPFD0801F08 -02

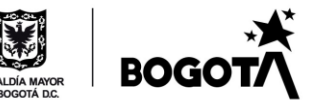

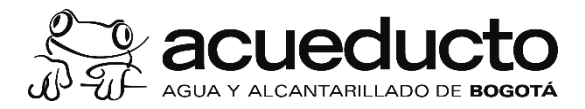

## 3. Seleccione la opción registro empresa:

| Pagos<br>Portafolio de servicios y                                          | Registro de usuario                                                                                                    |
|-----------------------------------------------------------------------------|----------------------------------------------------------------------------------------------------|
| trámites<br>Defensoria del usuario<br>Deberes y derechos de<br>los usuarios | Señor usuario:<br>Para poder acceder a los servicios de Copia de la Factura, Registro de Peticiones, quejas, reclamos y recursos y<br>Chat, usted deberá registrarse previamente suministrando sus datos básicos. Si aún no lo ha hecho, puede<br>registrarse a continuación dependiendo si usted es un hogar o una empresa. |
|                                                                             | ്പ്പ                                                                                                    |

4. Diligencie la información solicitada y de esta manera obtendrá su usuario y contraseña

Registro Empresas

Registro Hogares

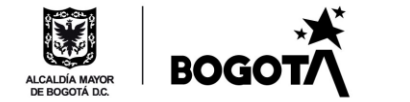

Č Netteratur

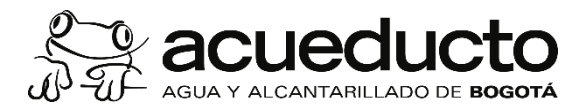

## Registro de usuario

## Señor usuario:

Para poder acceder a los servicios de Copia de la Factura, Registro de Peticiones, quejas, reclamos y recursos y Chat, usted deberá registrarse previamente suministrando sus datos básicos. Si aún no lo ha hecho, puede registrarse a continuación dependiendo si usted es un hogar o una empresa.

| atos de empresa  |    |
|------------------|----|
| atos de empresa  | 単同 |
| Т:               |    |
|                  |    |
| azón social      |    |
|                  |    |
|                  |    |
| atos de contacto | Ś  |
|                  |    |

5. Una vez cuente con su usuario y contraseña ingrese a través de "MI CUENTA"

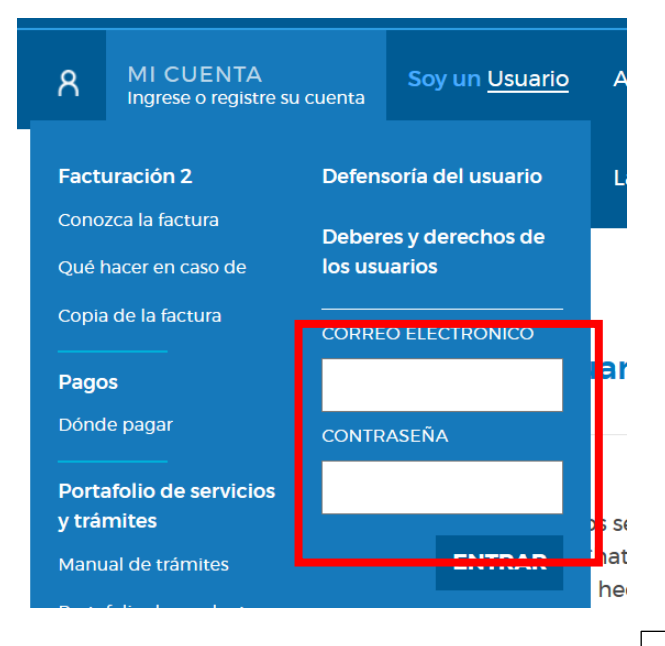

6. Al ingresar seleccione la opción "caracterización de vertimientos "

En esta parte saldrá el nombre registrado

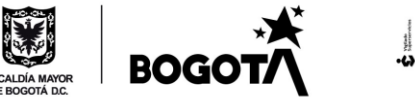

Av. Calle 24 # 37-15. Código Postal: 111321. PBX: (571) 3447000. www.acueducto.com.co Bogotá D.C. - Colombia MPFD0801F08 -02

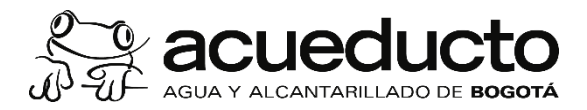

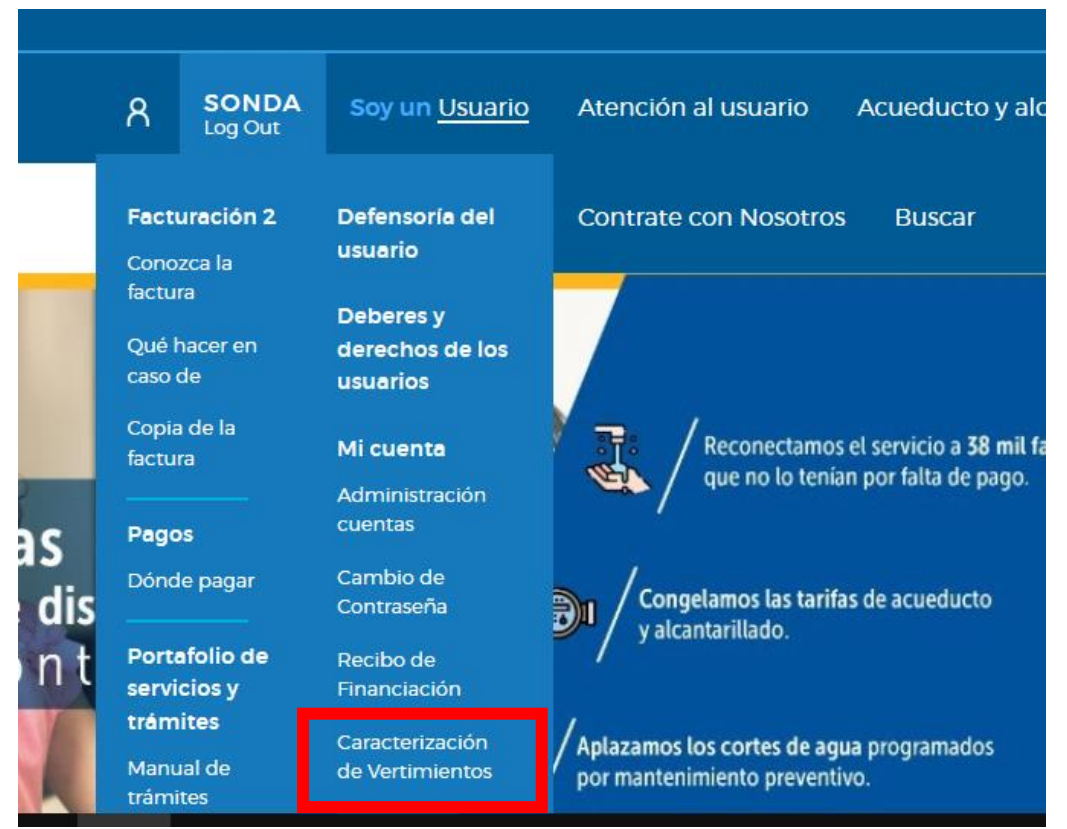

7. En la primera ventana por favor lea detalladamente toda la información y de clic en siguiente

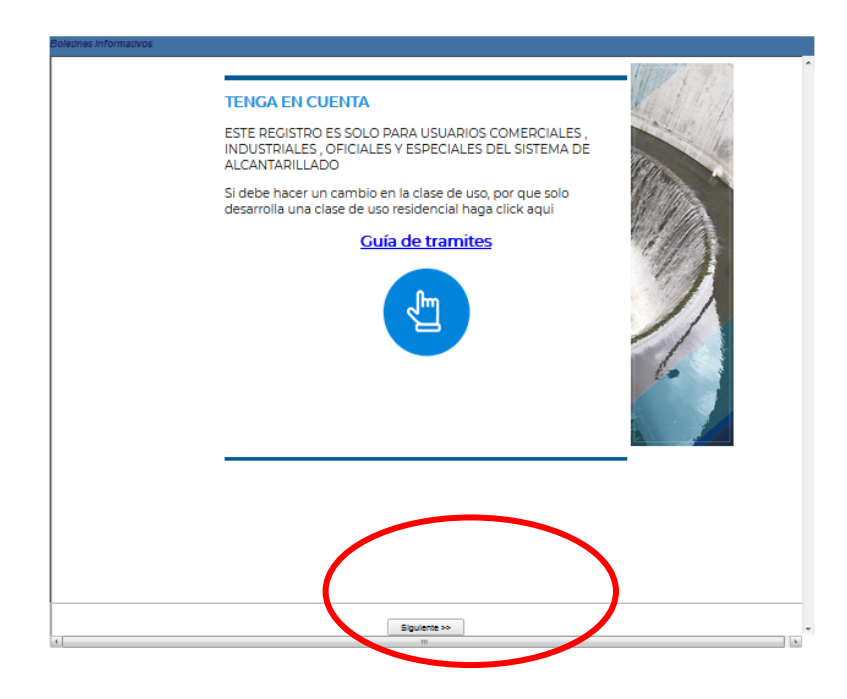

Av. Calle 24 # 37-15. Código Postal: 111321. PBX: (571) 3447000. www.acueducto.com.co Bogotá D.C. - Colombia MPFD0801F08 -02

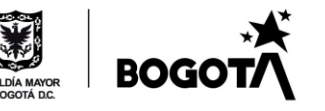

۰ű

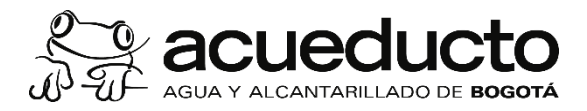

## CONCEPTOS BASICOS

Caracterización: Es la determinación de la cantidad y calidad de las aguas residuales no domésticas ARnD, se realiza mediante la toma de una muestra representativa en una caja de inspección externa o de aforo y posteriormente se hace el análisis de las aguas en un laboratorio acreditado por el IDEAM. EAAB-Norma Técnica NS-039.

Se realiza mediante la toma de una muestra representativa en una caja de inspección externa o de aforo y posteriormente se hace el análisis de las aguas en un laboratorio acreditado por el IDEAM.

Caja de inspección: Caja ubicada al inicio de la acometida de alcantarillado que recoge las aguas residuales, lluvias o combinadas, de un inmueble, con sus respectivas tapas removibles y en lo posible ubicadas en zonas libres de tráfico vehicular. Artículo 3, Decreto 302 de 2000.

Vertimiento: Descarga final a un cuerpo de agua, a un alcantarillado o al suelo, de elementos, sustancias o compuestos contenidos en un medio líquido. Decreto 1076 de 2015 artículo 2.2.3.3.3

Muestra puntual: Es la muestra individual representativa en un momento determinado. Decreto 1076 de 2015 artículo 2.2.3.3.1.3

Muestra compuesta: Es la mezcla de varias muestras puntuales de una misma fuente, tomadas a intervalos programados y por períodos específicos, las cuales pueden tener valores iguales o ser proporcionales al caudal durante el período de muestras. Decreto 1076 de 2015 artículo 2.2.3.3.1.3

<< Anterior

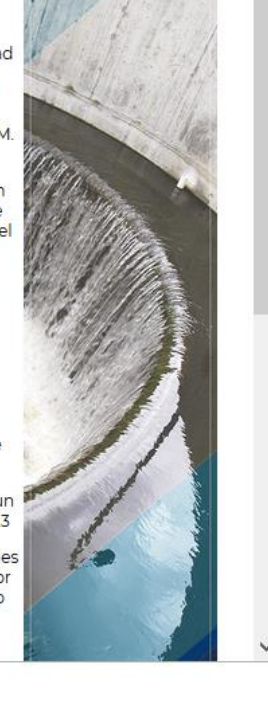

8. Diligencie la información del representante legal si lo desea

Sigulente >>

| Información empresa                                                  |                       |  |  |  |  |  |  |
|----------------------------------------------------------------------|-----------------------|--|--|--|--|--|--|
| <ul> <li>Datos de la empresa</li> </ul>                              | ✓ Datos de la empresa |  |  |  |  |  |  |
| Razon social : prueba_acueducto NIT : 1002003 IV Representante Legal |                       |  |  |  |  |  |  |
| ✓ Datos del representante legal                                      |                       |  |  |  |  |  |  |
| Nombre :                                                             |                       |  |  |  |  |  |  |
| Cédula :                                                             |                       |  |  |  |  |  |  |
| Correo electrónico :                                                 |                       |  |  |  |  |  |  |
| Teléfono :                                                           |                       |  |  |  |  |  |  |
|                                                                      |                       |  |  |  |  |  |  |
|                                                                      |                       |  |  |  |  |  |  |
|                                                                      |                       |  |  |  |  |  |  |

9. Diligencie los datos de la persona que está haciendo el registro y de clic en guardar, si es la misma persona cada año no necesitara registrarse múltiples veces solo es necesario un registro.

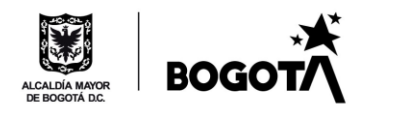

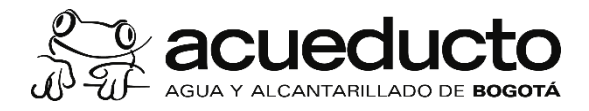

| Información encargado                                     |                                                          |                      |          |  |  |  |  |  |  |  |
|-----------------------------------------------------------|----------------------------------------------------------|----------------------|----------|--|--|--|--|--|--|--|
| V Datos de la persona que diligencia o perso              | Datos de la persona que diligencia o persona de contacto |                      |          |  |  |  |  |  |  |  |
|                                                           |                                                          |                      |          |  |  |  |  |  |  |  |
| Nombre :                                                  |                                                          |                      |          |  |  |  |  |  |  |  |
| Cédula :                                                  |                                                          |                      |          |  |  |  |  |  |  |  |
| Correo electrónico :                                      |                                                          |                      |          |  |  |  |  |  |  |  |
| Teléfono :                                                |                                                          |                      |          |  |  |  |  |  |  |  |
| Cargo :                                                   |                                                          |                      |          |  |  |  |  |  |  |  |
|                                                           |                                                          |                      |          |  |  |  |  |  |  |  |
|                                                           |                                                          |                      |          |  |  |  |  |  |  |  |
|                                                           | << Anterior Guardar                                      | Limpiar Siguiente >> |          |  |  |  |  |  |  |  |
| ✓ Listado de persona que dilipencia o persona de contacto |                                                          |                      |          |  |  |  |  |  |  |  |
| Nombre                                                    | Cédula Cargo                                             | Correo electrónico   | Teléfono |  |  |  |  |  |  |  |

10. Seleccione la fila que se genera y de clic en siguiente:

| <ul> <li>Datos de la persona que diligencia o perso</li> </ul> | ona de contacto |                 |                           |            |
|----------------------------------------------------------------|-----------------|-----------------|---------------------------|------------|
| Nombre :                                                       |                 |                 |                           |            |
| Cédula :                                                       |                 |                 |                           |            |
| Correo electrónico :                                           |                 |                 |                           |            |
| Teléfono :                                                     |                 |                 |                           |            |
| Carno                                                          |                 |                 |                           |            |
| cargo:                                                         |                 |                 |                           |            |
|                                                                |                 |                 |                           |            |
|                                                                |                 |                 |                           |            |
|                                                                | << Anterior     | Guardar Limpiar | Siguiente >>              |            |
| ✓ Listado de persona que diligencia o perso                    | na de contacto  |                 |                           |            |
| Nombre                                                         | Cédula          | Cargo           | Correo electrónico        | Teléfono   |
| 1 Alina Velasquez                                              | 1071163497      | 7 Profesional   | velasquez.alina@gmail.com | 3212153710 |
|                                                                |                 |                 |                           |            |
|                                                                |                 |                 |                           |            |
| ACER CLIC AOUÍ PRIMERO DE                                      | BE              |                 |                           |            |
| ONERSE DE COLOR AZUL LUI                                       | EGO             |                 |                           |            |
| AR CLIC EN SIGUIENTE                                           |                 |                 | 040,040                   | <b>*</b>   |
|                                                                |                 |                 |                           | *          |
|                                                                |                 |                 | ALCALDÍA MAYOR            | BOGOT/\    |
| Bogotá D.C Colombia                                            |                 |                 | DE BOGOTÁ D.C.            | L.         |
| MPFD0801F08 -02                                                |                 |                 |                           |            |

É Netteran

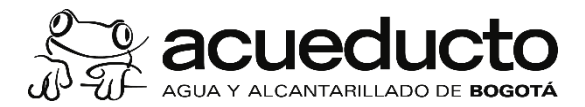

11. Cuando el registro se hace por primera vez solo debe dar clic en siguiente :

| Listado de sucursales                                                                                                    |                   |                             |        |               |  |  |  |
|----------------------------------------------------------------------------------------------------|-------------------|-----------------------------|--------|---------------|--|--|--|
| <ul> <li>Información</li> </ul>                                                                                                    |                   |                             |        | 4             |  |  |  |
| Seleccione una de las sucursales para registrar el vertimiento o seleccione siguiente<br>para registrar un nuevo vertimiento de una sucursal. |                   |                             |        |               |  |  |  |
| Lista sucurales por encargado     Sucursal                                                                                                    | < Anterior Limpia | Ir Siguiente >> Generar Rep | Estado | Nro. Radicado |  |  |  |

10. En la primera pregunta, si usted no va a reportar los resultados del análisis de laboratorio y por el contrario va a informar que solo genera agua domestica seleccione "NO":

| Sucursales                                                                                                    |        |
|----------------------------------------------------------------------------------------------------|--------|
| V Información general                                                                                                | 1      |
| Descarga agua residual o<br>domestica al sistema o<br>alcantarillad : SI<br>Nombre de establecimiento<br>empres : NO |        |
| Municipio :<br>Localidad :                                                                                           | *<br>* |
| Dirección Sucursal :<br>Fijar dirección                                                                              | E      |
| Seleccione las cuentas :<br>Registro de cuentas                                                                      | • 0    |
| Codigo Chip :                                                                                                    | 0      |

Av. Calle 24 # 37-15. Código Postal: 111321. PBX: (571) 3447000. www.acueducto.com.co Bogotá D.C. - Colombia MPFD0801F08 -02

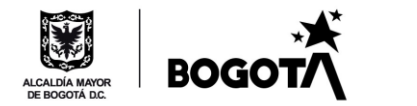

C New ....

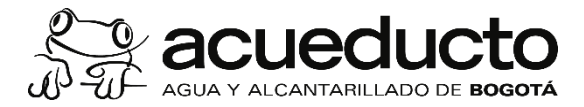

12. Luego seleccione el motivo por el cual no genera agua residual no domestica al sistema de alcantarillado

| información general                          |                                      |                                         |   |
|----------------------------------------------|--------------------------------------|-----------------------------------------|---|
| Descarga agua re<br>domestica al si<br>alcan | sidual no<br>stema de<br>tarillado : | NO v                                    |   |
|                                              | Motivo :                             | *                                       |   |
|                                              | Cual :                               | Entrego a terceros                      |   |
| Tine slave                                   |                                      | Genero Solo Agua Domestica              |   |
| Consumo ultim                                | a factura :                          | Recirculo el agua recidual no domestica |   |
| Año registo Info                             | rmación :                            | 0                                       |   |
| Nombre de estableci<br>e                     | imiento o<br>empresa :               |                                         |   |
| м                                            | lunicipio :                          |                                         | Ý |
| 1                                            | Localidad :                          |                                         | ~ |
| Dirección s                                  | sucursal :                           |                                         |   |
|                                              | diracaión                            |                                         |   |

13. Diligencie la casilla de "Tipo clase usuario "según la información de su factura como indica el botón azul.

| Sucursales                                                               |                                | Botón de<br>información |
|--------------------------------------------------------------------------|--------------------------------|-------------------------|
| <ul> <li>Información general</li> </ul>                                  |                                |                         |
| Descarga agua residual no<br>domestica al sistema de<br>alcantarillado : | N0 ·                           |                         |
| Motivo :                                                                 | Genero Solo Agua Domestica 🗸 🗸 |                         |
| Cua                                                                      |                                |                         |
| Tipo clase usuario :                                                     | · 0                            |                         |
| Consumo ultima factura :                                                 | Comercial<br>Especial          |                         |
| Año registo Informaciór :                                                | Industrial                     |                         |
| Nombre de establecimiento o<br>empresa :                                 | Oficial<br>Sucursar JOCLI      |                         |
| Municipio :                                                              | Bogotá v                       |                         |
| Localidad :                                                              | ANTONIO NARIÑO 🗸               |                         |
| Dirección sucursal :                                                     | CII 1A S 1A 1 E                |                         |
| Fijar dirección                                                          | _                              |                         |
| Seleccione las cuentas :                                                 | 10081462                       |                         |
| Registro de cuentas                                                      |                                |                         |

Av. Calle 24 # 37-15. Código Postal: 111321. PBX: (571) 3447000. www.acueducto.com.co Bogotá D.C. - Colombia MPFD0801F08 -02

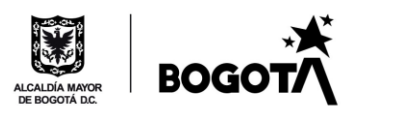

Č Netteratur

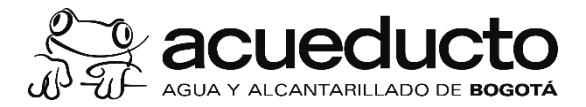

14. Diligencie las todas las casillas de información y de clic en finalizar, automáticamente se genera un archivo .pdf informando que usted reporto la información.

| Descarga agua residual no<br>domestica al sistema de | NO 🗸                                                                                                    |   |
|------------------------------------------------------|----------------------------------------------------------------------------------------------------|---|
| Motivo :                                             | Genero Solo Agua Domestica 🗸                                                                                                    |   |
| Cual                                                 |                                                                                                    |   |
| Tipo clase usuario :                                 | Comercial 🗸 🕡                                                                                                    |   |
| Consumo ultima factura :                             | 30                                                                                                    |   |
| Año registo Información :                            | 2020                                                                                                    |   |
| Nombre de establecimiento o<br>empresa :             | sucursal JOCLI                                                                                                    | = |
| Municipio :                                          | Bogotá                                                                                                    | , |
| Localidad :                                          | ANTONIO NARIÑO                                                                                                    | , |
| Dirección sucursal :                                 | CII 1A S 1A 1 E                                                                                                    |   |
| Fijar dirección                                      |                                                                                                    |   |
| Seleccione las cuentas :                             | 10081462 v (                                                                                                    | D |
| Registro de cuentas                                  |                                                                                                    |   |
| Codigo Chip :                                        | 4444                                                                                                    | ) |
| Descripción de la actividad :                        | En el predio funciona una panadería, el agua residual proviene de dos lavaplatos estos<br>se encuentran conectados a una trampa de grasa. |   |
| Código CIIU :                                        | 3900                                                                                                    |   |
|                                                      | << Anterior Finalizar                                                                                                    |   |

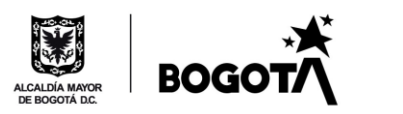

Č Netteratur

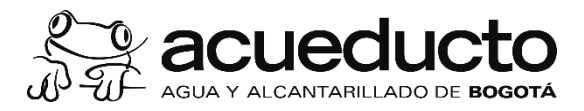

|                   | Lis                                                                                                    | tado de sucursales            | ( |                         |        |          |              |                 |                  |
|-------------------|----------------------------------------------------------------------------------------------------|-------------------------------|---|-------------------------|--------|----------|--------------|-----------------|------------------|
|                   | ~                                                                                                    | Información                   |   |                         |        |          |              |                 |                  |
|                   | Seleccione una de las sucursales para registrar el vertimiento o seleccione siguiente<br>para registrar un nuevo vertimiento de una sucursal. |                               |   |                         |        |          |              |                 |                  |
|                   | ~                                                                                                    | Lista sucurales por encargado |   | << Anterior             | Limpia | ar       | Siguiente >> | Generar Reporte |                  |
|                   |                                                                                                    | Sucursal                      |   | Dirección sucursal      |        | Nombre   | encargado    | Estado          | Nro. Radicado    |
|                   | 1                                                                                                    | sucursal JOCLI                |   | CII 1A S 1A 1 E         |        | Alina Ve | lasquez      | Tramitado       | 110002-EEAB-2020 |
|                   | 2                                                                                                    | sucursal alex                 | ( | CII 4A Bis A E 43A 53 E |        | Alina Ve | lasquez      | En Tramite      |                  |
|                   | 3                                                                                                    | sucursal JOCLI                |   | CII 1A S 1A 1 E         |        | Alina Ve | lasquez      | En Tramite      |                  |
|                   | 4                                                                                                    | sucursal alex                 |   | CII 4A Bis A E 43A 53 E |        | Alina Ve | lasquez      | En Tramite      |                  |
|                   | 5                                                                                                    | centro                        |   | CII 9 3 2               |        | Alina Ve | lasquez      | Tramitado       | 111888-EEAB-2020 |
| PreporteVertimier | nt                                                                                                    | pdf ^                         |   |                         |        |          |              |                 |                  |

Cada vez que usted deba descargar este registro debe seleccionar la fila que desea y dar clic en "generar reporte". Recuerde que mientras pertenezca a la categoría industrial, comercial, oficial o especial debe hacer este registro cada año, esta información será remitida a la autoridad ambiental.

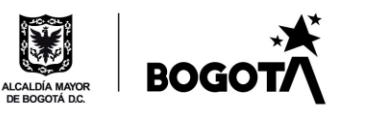

É Nettana